## ●電子署名準備完了の登録

①医療機関等総合ポータルサイトログイン後画面

| 医療機関等向け総合ポータルサイト                        | 事業別トップメニュー▼ お知らせ よくある質問 マイリスト▼                                                                    |
|-----------------------------------------|---------------------------------------------------------------------------------------------------|
|                                         | 検索                                                                                                |
| <b>さに用いる</b><br><sup>客</sup> 値)を掲載しています | 医療機関等向け総合ス<br>このサイトは、オンライン資格確認シス<br>電子処方箋管理サービス、電子カルテ情<br>お知らせや、各種手続(利用申請・補助<br>行うための総合ボータルサイトです。 |
| 重要なお知らせ                                 |                                                                                                   |
| ■ 【重要】【電子処方箋】電子処方箋<br>調剤情報の連携が遅延している事象( | 管理サービスからオンライン資格確認等システ<br>までリックにない<br>まで見から<br>までのいて(R6.10.22)                                     |

②下段にスクロールし、「電子処方箋管理サービス」をクリック

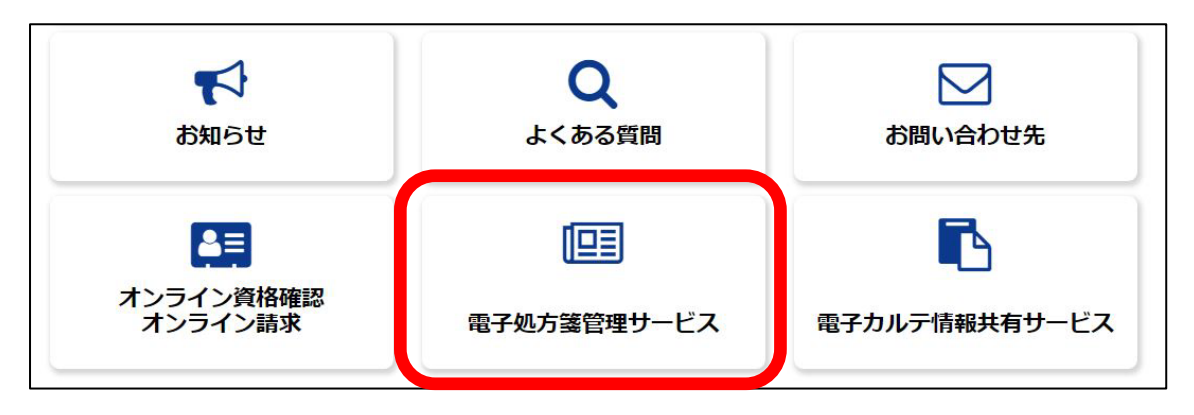

③電子処方箋管理サービス画面が開きます。

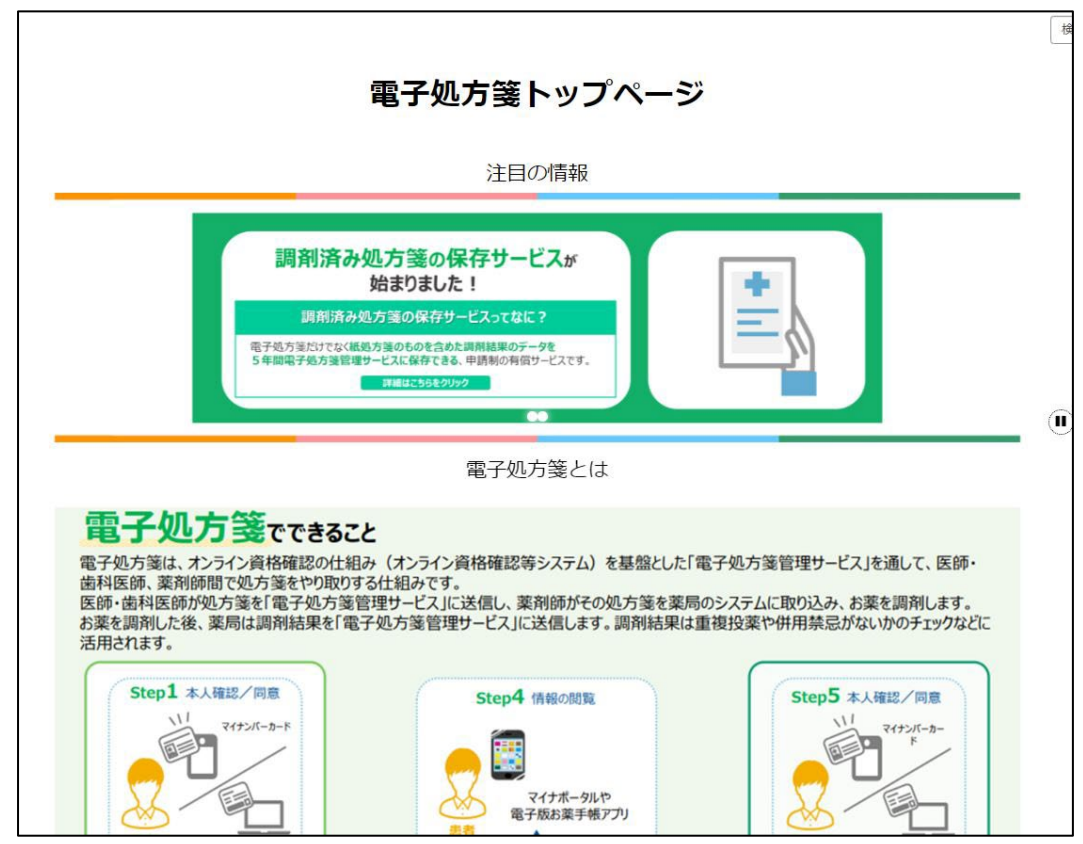

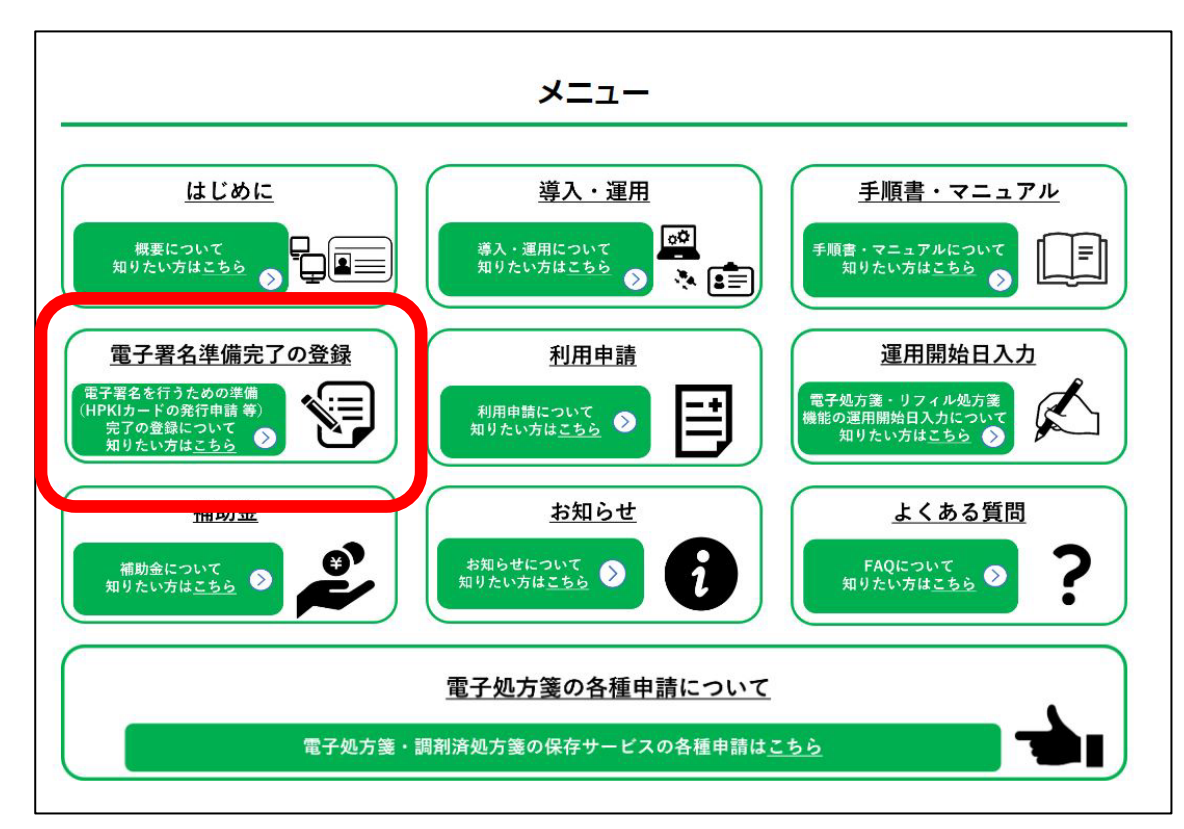

⑤「電子署名準備完了の登録」画面が開きます。

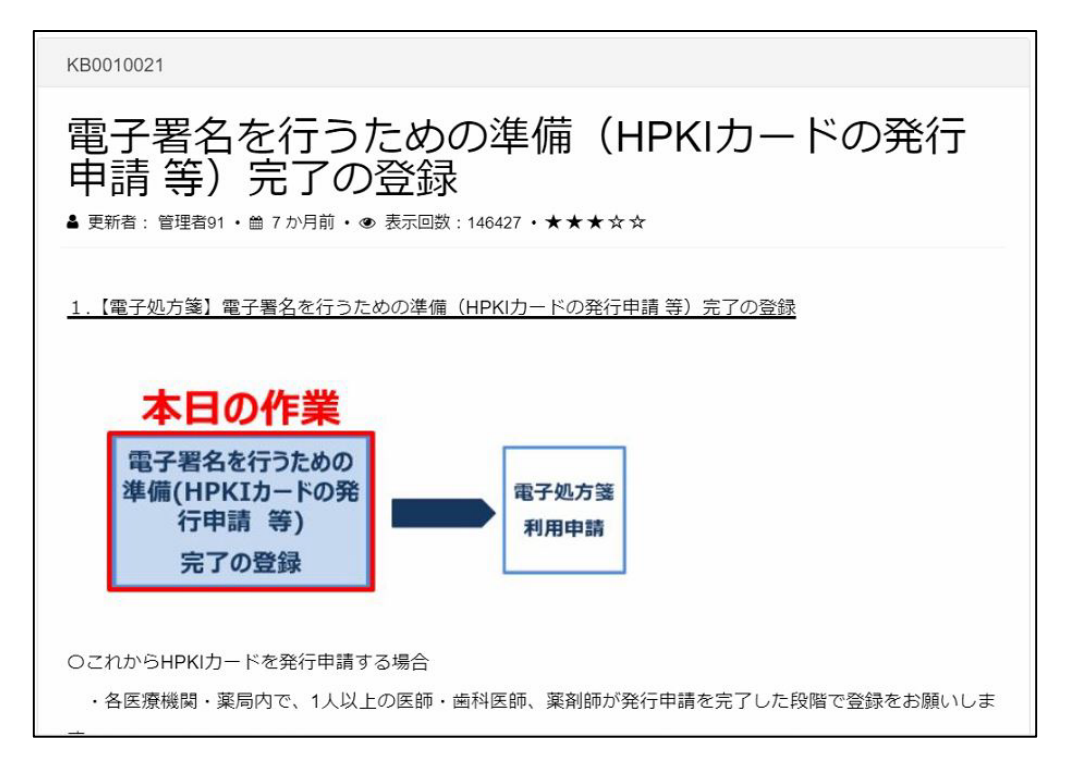

## ⑥下段にスクロールし、「電子氏名を行うための準備(HPKIカードの発行申請等)完了の画面へ進む」 をクリックします。

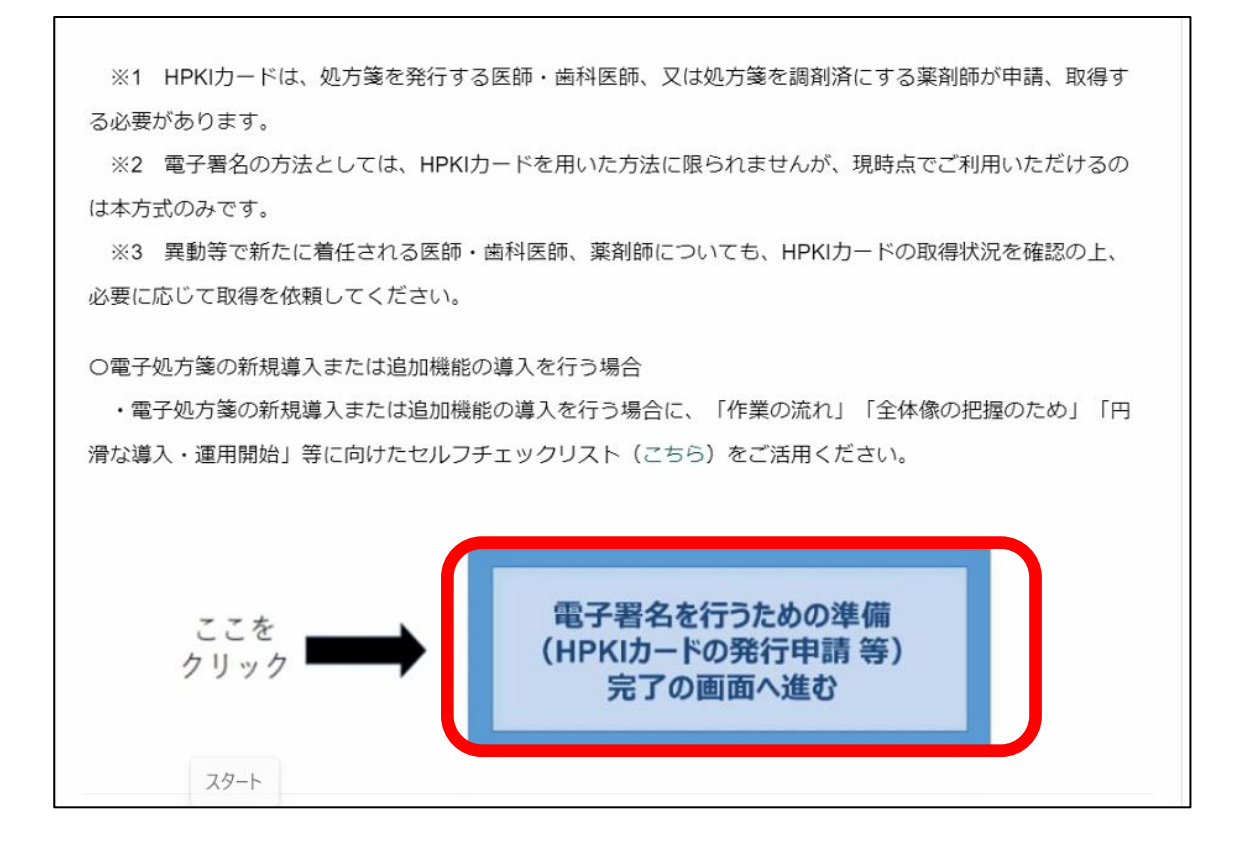

⑦必要事項を入力します。

| 電子署名を行うための準備(<br>の登録             | HPKIカード発行申請 等)完了              |
|----------------------------------|-------------------------------|
| こちらから電子署名を行うための準備(HPKIカード発行申請令   | 毎)完了の登録を実施いただけます。             |
| 医療機関等情報                          |                               |
| 都道府県コード                          | 点数表コード                        |
|                                  |                               |
| 医療機関等コード ※数字7桁                   | 医療機関等名称                       |
|                                  |                               |
| 表示されている医療機関等情報に誤り等がございましたら、お     | 手数ですが「 <u>こちら</u> 」からご照会ください。 |
| 電子署名を行うための準備                     | (HPKIカード発行申請 等)               |
| 完了の登録 入力欄                        |                               |
|                                  |                               |
| 電子署名を行うための準備(HPKIカードの発行申請 等)完了の登 | 绿                             |
| 当施設では、1人以上の医師・歯科医師、薬剤師がHPKIカ     | ードの発行申請、あるいは取得を完了しています。       |
|                                  |                               |

⑧送信ボタンをクリックします。

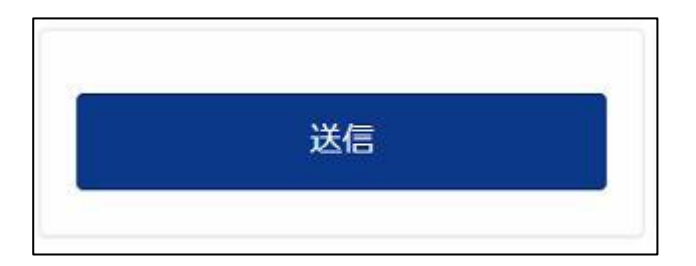

## ●電子処方箋利用申請

①医療機関等総合ポータルサイトログイン後画面

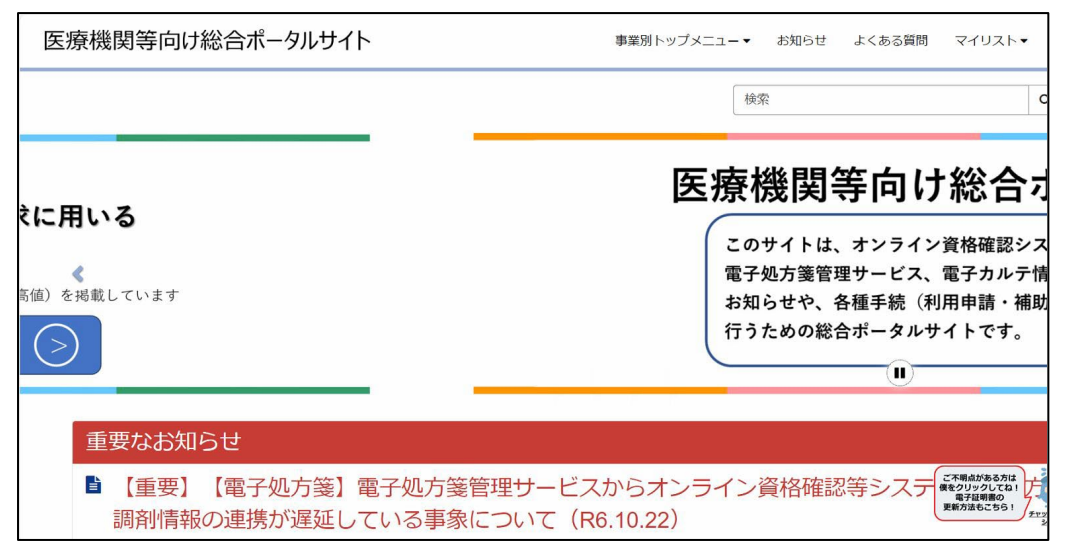

②下段にスクロールし、「電子処方箋管理サービス」をクリック

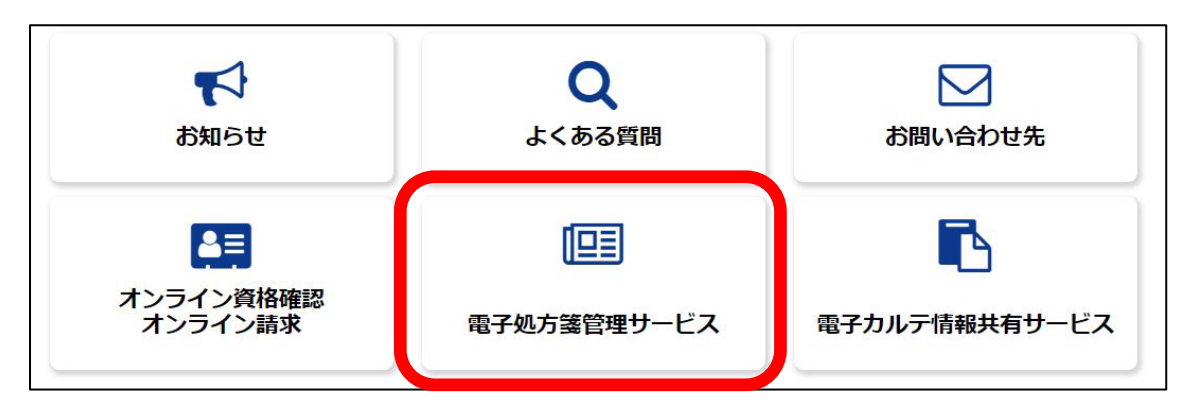

③電子処方箋管理サービス画面が開きます。

|                   | 注目の情報                                                                                                    |                                                                                    |
|-------------------|----------------------------------------------------------------------------------------------------|------------------------------------------------------------------------------------|
| 調<br>電子成方<br>5年間電 | 剤済み処方箋の保存サービスが<br>始まりました! 調剤済み処方箋の保存サービスってなに? 影灯でなく低気方箋のものを含めた単高結果のデータを<br>芳点方意量増サービスに保存できる、申請制の特面サービスです。 ★####2598290792 |                                                                                    |
|                   | 電子処方箋とは                                                                                                    |                                                                                    |
| 電子処方箋でて           | *きること<br>認の仕組み(オンライン資格確認等システム)を基盤<br>やり取りする仕組みです。<br>そ処方箋管理サービス」に送信し、薬剤師がその処方言<br>生現を「恋えの」た箋管理サービス」に送信し、素剤                | âとした「電子処方箋管理サービス」を通して、医師・<br>箋を薬局のシステムに取り込み、お薬を調剤します。<br>特定果は重複投薬や併用禁忌がないかのチェックなどに |

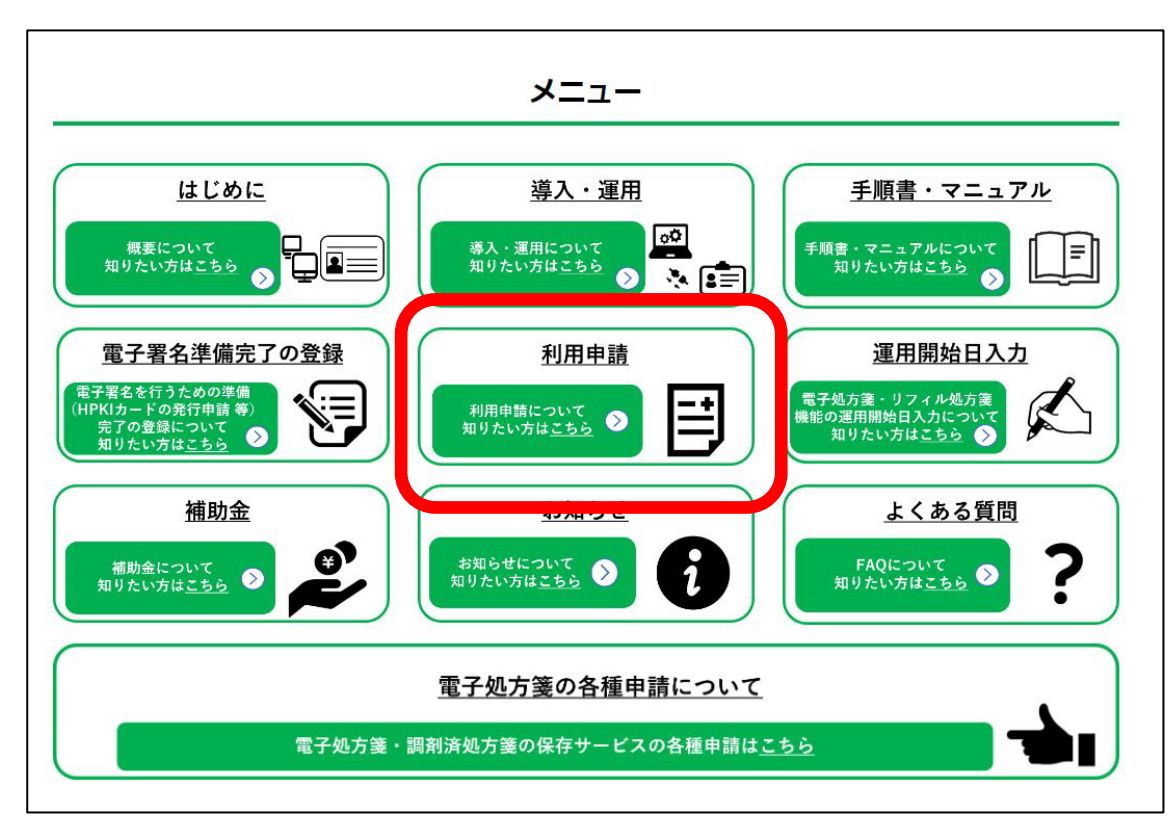

⑤「電子処方箋の利用申請」画面が開きます。

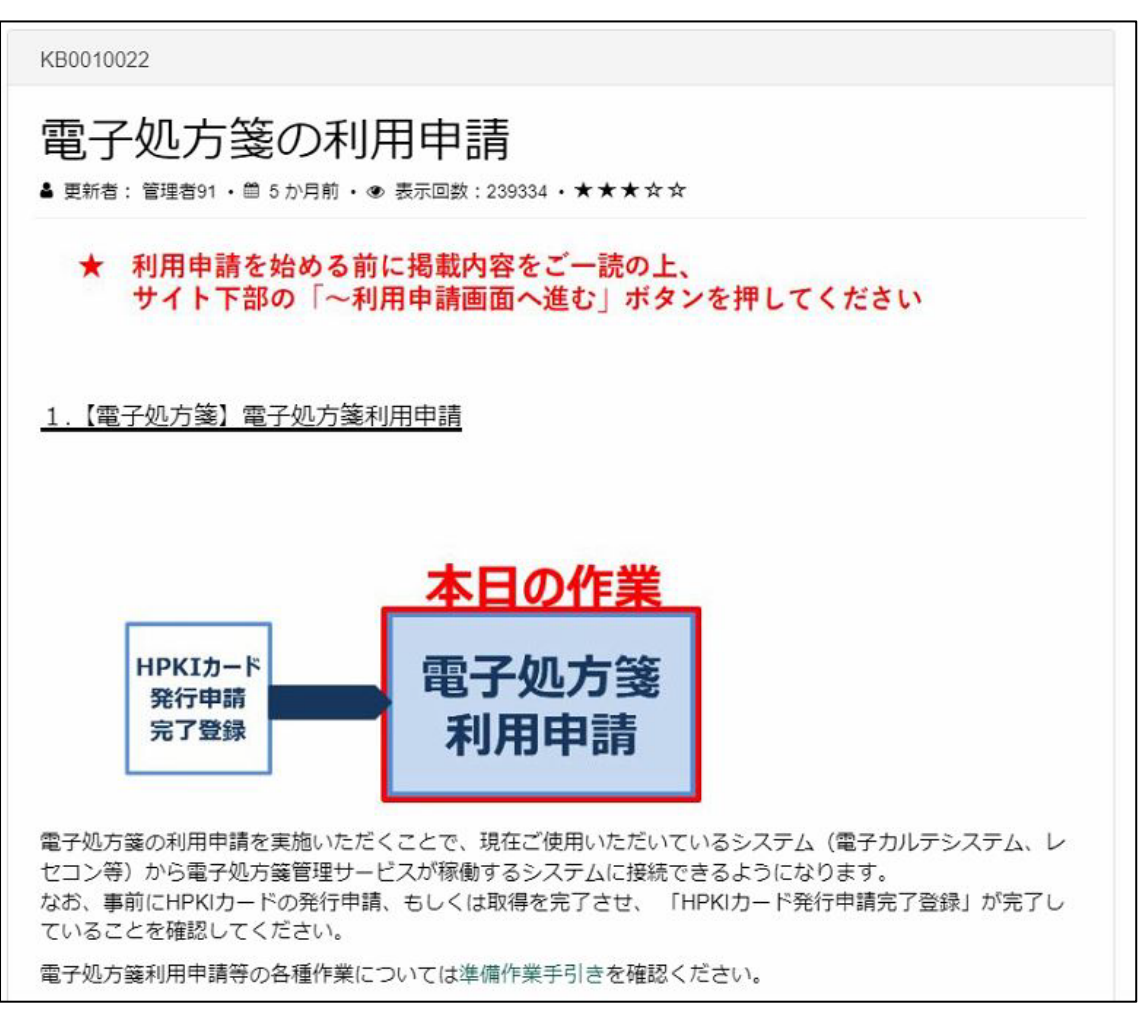

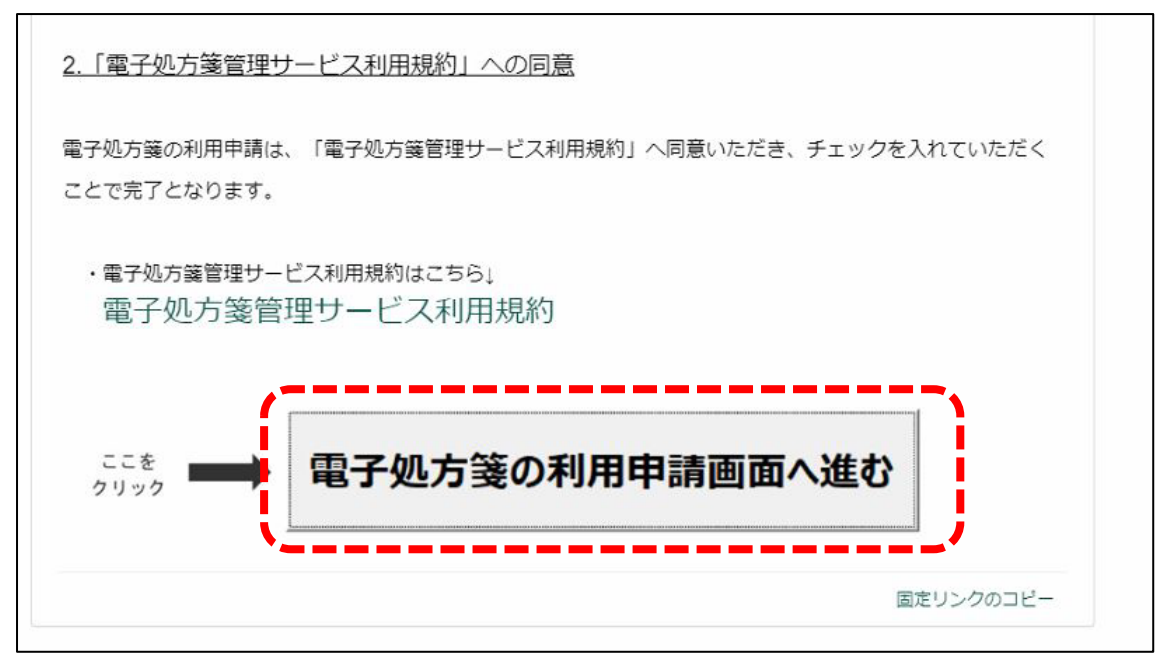

⑦必要な項目を入力します。

| 電子処方箋の利用開始・終了<br>こちらから電子処方箋の利用開始申請・利用終了申請を実施い                                                      | 申請                                                      |
|----------------------------------------------------------------------------------------------------|---------------------------------------------------------|
| •∞<br>逐療機関等情報                                                                                      |                                                         |
| ●道府県コート                                                                                            |                                                         |
| 医療機関等コード ※数字7桁                                                                                     | 医療機関等名称                                                 |
| 表示されている医療機関等情報に誤り等がございましたら、お                                                                       | 手数ですが「 <u>こちら</u> 」からご照会ください。                           |
| 电丁火ビノ」 その人口 「一一一一一一一一一一一一一一一一一一一一一一一一一一一一一一一一一一一一                                                  | <b>へ、ノ」</b> (1東)<br>ごスの <b>利用開始申請が完了しています</b> 。なお、利用の終了 |
| 電子処方箋管理サービスの利用 <mark>終了</mark> 申請をすると、関連サービスの<br>利用 <mark>終了</mark> 申請前に <u>こちら</u> のご確認をお願いいたします。 | D利用ができなくなります。                                           |
| *上記の内容に同意のうえ、電子処方箋管理サービスの利料                                                                        | 用終了申請を行います。                                             |

⑧送信ボタンをクリックします。

| \¥⊭ |  |
|-----|--|
| 达信  |  |